## **Regulatory Code Setup**

Last Modified on 01/25/2024 5:22 pm EST

Energy Force uses this code to apply regulatory fees during the sales posting process. If the customer tank has a Regulatory Code, the Sales Posting module references the Maintenance Table to determine the amount to apply during the time of sale.

1. On the Regulatory Maintenance window, select Create to enter a new Regulatory Code. To change a

Regulatory Code, select the code and make any necessary changes.

2. Enter the *Division* for the Regulatory Code.

| Div | Regulator Code | Description | Regulatory Fee | Department |
|-----|----------------|-------------|----------------|------------|
| 1   | 1              | REG FEE     | \$5.00         | 500        |

- 3. In the *Regulatory Code* field, enter a unique identifier. This can be up to three numeric characters.
- 4. Enter the *Description* of the Regulatory Code.
- 5. Enter the amount of the Regulatory Fee.
- 6. In the Department field, enter the department number for the regulatory fee.
- 7. Choose Save.

Note: The Division, Department, and/or Regulatory Code should not be changed once it has been used.

Never create a regulatory code 0 (zero). This needs to be available if the customer is exempt from a Regulatory Fee.